### **1.** Flow of Registration for an ExpoID

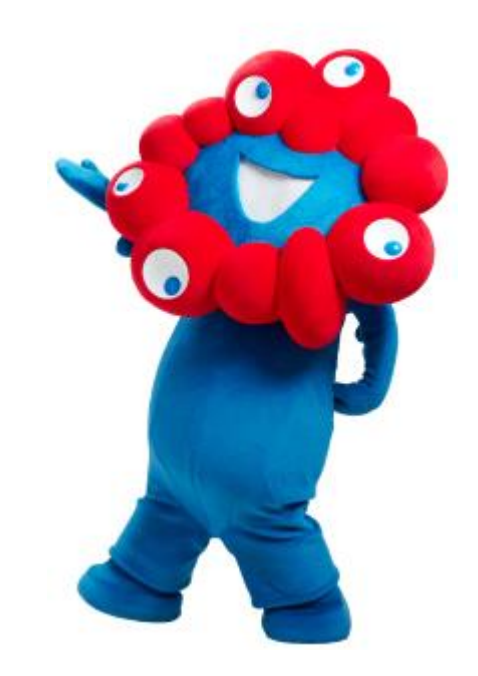

## **1.1 Flow of Registration for an ExpoID**

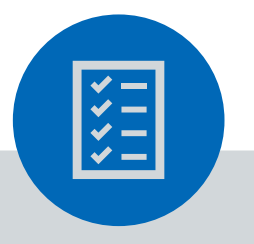

#### Preparation

Please prepare •one email address/social media account

\*For a smoother login process, we recommend that you use a personal email address.

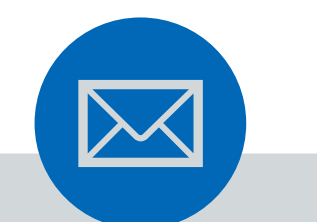

# 1. Temporary Registration

Register temporarily with your email address or social media account such as LINE, Facebook, and Google.

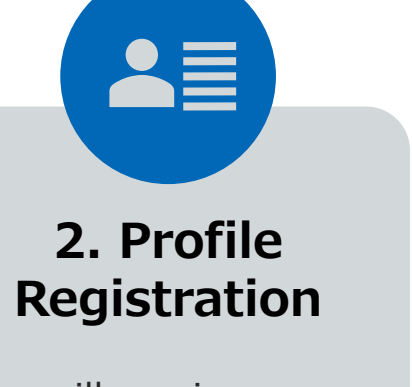

You will receive an email with a link. You need to click it and register your profile. 3. First Login

You will need to set up an identity verification method the first time you log in.

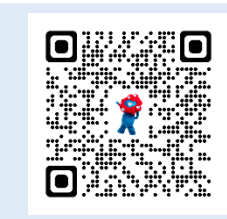

### **Register for an ExpoID!**

**ExpoID Registration Site** 

You can also access the registration site from the QR code on the left.

# **1.2 ExpoID Registration Process (1/2)**

EXPO 2025 Login / Registration Notifications Expol Password Show Password Forgot ExpoID? Forgot Password?

1. Visit the ExpoID registration site and click "Register for an account here".

2. Please read the 3. Enter your email Terms of Service for address and touch the ExpoID and "Send". Privacy Policy, then click "I agree and wish to proceed".

4. Click on the URL in the email you received.

🗊 🗓 🗹

6.

【EXPO2025】万博IDの登録URLのお知

万徳IDの板登録が完了しました。 48時間以内に以下のURLをクリックし、引き続き万墳IDの登録を

このメールは、システムより自動的に送信されています。 本メールにご返信いただきましても、ご質問・お問い合わせに

このURLは一度しか使用できません

えできませんので予めご了承ください

》故計用法人2025年日本国際問題会協会

りてくたさい。 B時間以上経過した場合には、再度新規登録からやり直してくだ

らせ 🍗 Index

N

New registration using a social media account

**Temporary Registration** 

EXPO 2025

Registration

Enter your email address and press "send."

Click the URL in the email you receive to

register your ExpoID.

Please check to make sure you can

no-reply@accounts.expo2025.or.jp.

\_\_\_\_

Send

receive emails from

Email Address Required

2025

Agree to the

**Terms of Service** 

You must agree to the Terms of

Service to be granted an ExpoID. Please confirm you have read the

Terms of Service by scrolling all the

way to the bottom of the following body of text. If you agree, then plea

click "Lagree and wish to proceed."

Terms of Use for the ExpoID

nese Terms of Use for the ExpoID

Japan Association for the 2025 World

egarding the registration of, use of

handling of personal information in

connection to and other matters

pertaining to the account

(hereinafter "ExpoID") to be

registered by guests visiting or planning to visit the 2025 Work

(hereinafter "These Terms") by the

Exposition (hereinafter "This

Association") set forth basic terms

Article 1 (Purpose)

Registration nter your email addres Click the URL in the en register your Please check to make sure receive emails from no-reply@occounts.expoil ...... x ail Address Supared Facebook G Google . Go Back

When you want to register a social media account, please scroll down to the bottom of the new registration page.

You can go through the registration process for an ExpoID using your social media account.

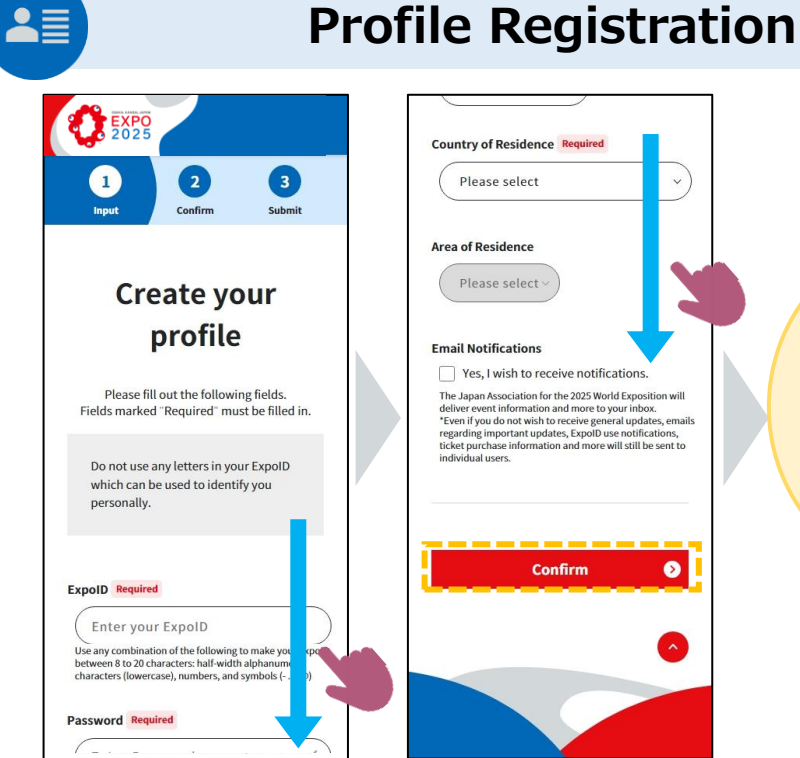

- 5. Enter basic information such as a ExpoID<sup>\*</sup>, password and name on the profile entry screen.
- Country of Residence Required Please select Area of Residence Please select You have **now** registered for Email Notifications Yes, I wish to receive notifications an ExpoID!! The Japan Association for the 2025 World Exposition will deliver event information and more to your inbox. \*Even if you do not wish to receive general updates, emails regarding important updates, ExpoID use notifications. ticket purchase information and more will still be sent to Now let's individual users log in! ⊘ Confirm
  - 6. After entering the information, touch "Confirm" to register the information.

XYou can set up an ExpoID by yourself. For enhanced security, please refrain from setting values in the ExpoID field that could identify your personal data, such as your email address..

# 1.2 ExpoID Registration Process (2/2)

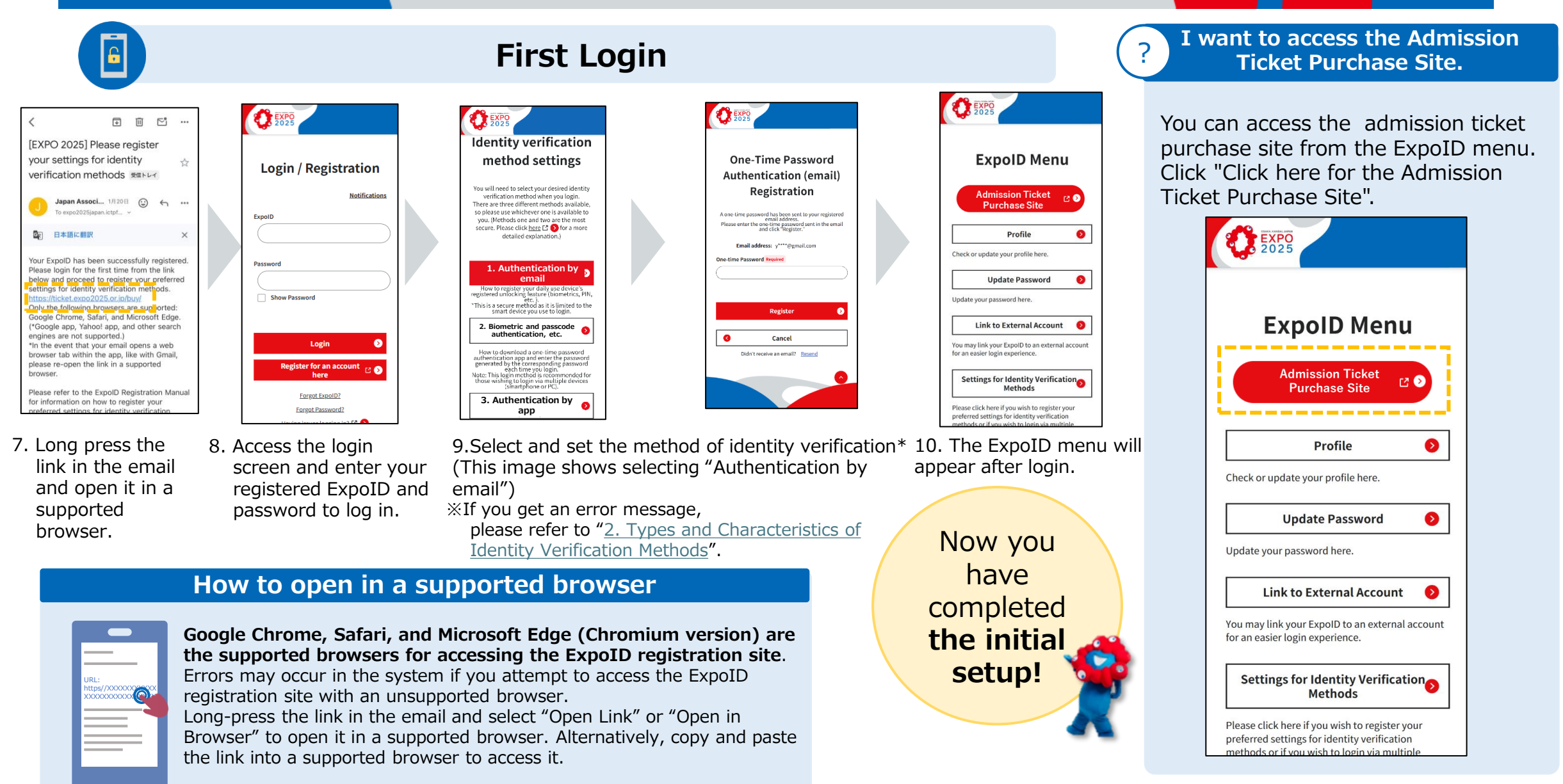